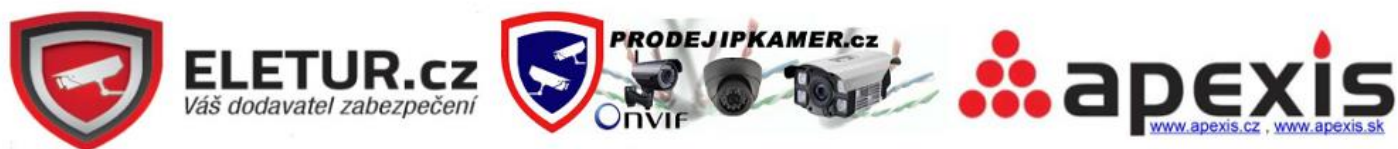

Dolní Lukavice 107, 33401 Přeštice, info@eletur.cz, www.eletur.cz, IČ:87472759, DIČ: CZ8904192242

Kamery Zoneway jsou určeny pro odbornou montáž, doporučujeme instalaci kamery svěřit odborníkům

# IP Kamery Zoneway

## Uživatelský manuál

2013-05 V4.0

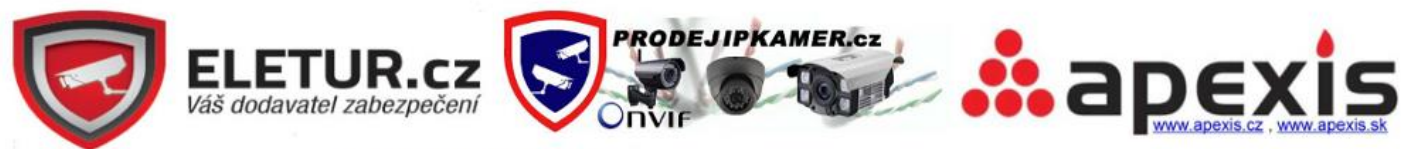

Dolní Lukavice 107 , 33401 Přeštice, info@eletur.cz, www.eletur.cz, IČ:87472759, DIČ: CZ8904192242

#### Index

| 1. PŘE         | EDSTAVENÍ PRODUKTU                                      | 3  |
|----------------|---------------------------------------------------------|----|
| 11             | Shrnutí                                                 | 3  |
| 1.1.           | Orsah balení                                            | 3  |
|                | • • • • • • • • • • • • • • • •                         | _  |
| 2. PRL         | UVODCE INSTALACI                                        | 5  |
| 2.1.           | DRÁTOVÉ PŘIPOJENÍ DO SÍTĚ                               | 5  |
| 2.2.           | WIFI PŘIPOJENÍ DO SÍTĚ                                  | 7  |
| 2.3.           | PŘIPOJENÍ DO WAN                                        | 8  |
| 3. POL         | UŽITÍ KAMERY V INTERNET EXPLORERU                       |    |
| 3.1.           | ZOBRAZENÍ VIDEA                                         |    |
| 3.2.           | NASTAVENÍ OBRAZU                                        |    |
| 3.2.1          | 1. Video                                                |    |
| 3.2.2          | 2. Audio                                                |    |
| 3.2.3          | 3. Obraz                                                |    |
| 3.3.           | Sŕř                                                     | 13 |
| 3.3.1          | 1. Síť                                                  |    |
| 3.3.2          | 2. WIFI                                                 |    |
| 3.3.3          | 3. Vzdálený přístup                                     |    |
| 3.3.4          | 4. Nastavení ONVIF                                      |    |
| 3.4.           | Alarmu                                                  | 14 |
| 3.4.1          | 1. Alarm vstup                                          |    |
| 3.4.2          | 2. Detekce pohybu                                       |    |
| 3.4.3          | 3. Alarm                                                |    |
| 3.4.4          | 4. Plánování                                            |    |
| 3.5.           | POKROČILÉ NASTAVENÍ                                     | 16 |
| 3.5.1          | 1. Uživatelė                                            |    |
| 3.5.2          | 2. Automatický záznam                                   |    |
| 3.5.3          | 3. Casové nahrávání                                     |    |
| 3.5.4          | 4. E-mailu                                              |    |
| 3.5.5          | 5. FTP                                                  |    |
| 3.5.0          | 6. Nastaveni vice zařízeni                              |    |
| 3.6.           | SYSTEMOVE NASTAVENI                                     |    |
| 3.0.1          | 1.     Injormace o zarizeni       2.     Nastaniné žari |    |
| 3.0.2<br>2 C   | 2. Ivasiaveni casu                                      |    |
| 3.0.3<br>2 6 - | 5. Zurizeni                                             |    |
| 3.0.4          | 4. System Log                                           |    |
| 4. PŘI         | POJENÍ KE KAMEŘE JINÝMI PROGRAMY                        |    |
| 4.1.           | JINÉ INTERNETOVÉ PROHLÍŽEČE                             |    |

| 4.2.  | SOFTWARE PRO MOBILNÍ TELEFONY           | 21 |
|-------|-----------------------------------------|----|
| 4.3.  | PC SOFTWARE                             | 21 |
| 4.4.  | DALŠÍ SOFTWARE                          | 22 |
| 5. PF | ODUKTOVÁ ŘADA ZONEWAY                   | 23 |
| 5.1.  | HD PTZ KAMERA M-620W                    | 23 |
| 5.2.  | HD voděodolná kamera M-621W             | 23 |
| 5.3.  | HD WDR VODĚODOLNÁ KAMERA M-621KW        | 24 |
| 5.4.  | HD CUBE KAMERA M-623W                   | 24 |
| 5.5.  | HD PTZ KAMERA M-624W                    | 24 |
| 5.6.  | HD PTZ KAMERA M-625W                    | 25 |
| 5.7.  | Outdoor HD Voděodolná PTZ kamera M-626W | 25 |
| 5.8.  | HD HEMISPHERE KAMERA M-627              |    |

## 1. Představení produktu

## 1.1. Shrnutí

Děkujeme Vám za koupi IP kamery Zoneway. Tyto kamery jsou vhodné k domácímu i profesionálnímu použití.

### Hlavní funkce a schopnosti kamer Zoneway:

- Podpora 3 druhů H.264 video streamů a 1 druhu MJPEG video streamu najednou, vhodné k použití v domácí síti i v internetové síti;
- Podpora rozlišení 1280x720/640x360/320x180;
- Podpora 4 způsoby zobrazení ve video streamu;
- Podpora dvoucestného interkomu a G.711,G.726 audio kódování;
- Podpora 802.11b/g/n protokolu, vestavěného WiFi modulu pro realizaci bezdrátového monitorování;
- Podpora až 32G SD/TF paměťové karty pro video snímky a fotografie;
- Vestavený webový server, používá jediný port pro přenos všech dat;
- Podpora ONVIF a RTSP protokolu, jednoduchá integrace zařízení NVR nebo jiných pokročilých monitorovacích softwarů;
- Podpora funkce WPS/QSS;
- Podpora funkce POE některými kamerami;
- Podpora více jazykového uživatelského rozhraní
- Podpora rozdělení obrazu na 1/4/9 dílů pro realizaci vícenásobného monitorování v jeden okamžik;
- Kamery podporují tovární DDNS, pomocí které je možné obraz kamery provozovat z internetu i s dynamickou veřejnou IP adresou;
- Zdarma dodávaný software pro monitorování a záznamy obrazů IP kamer;
- Zdarma dodávaný software pro sledování obrazu kamer z mobilního telefonu.

## 1.2. Obsah balení

| Příslušenství<br>Typ    | Napájení | CD           | Kabel | Držák        | Anténa |
|-------------------------|----------|--------------|-------|--------------|--------|
| HD PTZ kamera<br>M-620W | 5V       | $\checkmark$ | V     | $\checkmark$ | V      |

| HD voděodolná kamera<br>M-621W     | 12V | $\checkmark$ | $\checkmark$ | $\checkmark$ | $\checkmark$ |
|------------------------------------|-----|--------------|--------------|--------------|--------------|
| WDR voděodolná kamera<br>M-621KW   | 12V | $\checkmark$ | 7            | $\checkmark$ | $\checkmark$ |
| HD Cube kamera<br>M-623W           | 5V  | $\checkmark$ | $\checkmark$ | $\checkmark$ | -            |
| HD PTZ kamera<br>M-624W            | 5V  | $\checkmark$ | $\checkmark$ | $\checkmark$ | $\checkmark$ |
| HD PTZ kamera<br>M-625W            | 5V  | $\checkmark$ | $\checkmark$ | $\checkmark$ | $\checkmark$ |
| HD voděodolná PTZ kamera<br>M-626W | 12V | $\checkmark$ | V            | -            | $\checkmark$ |

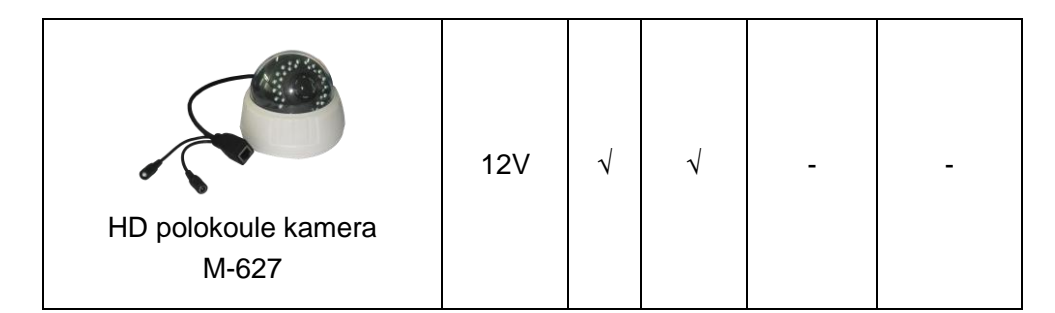

Poznámka:

 Pokud si zakoupíte bezdrátovou IP kameru, obsahuje vestavěný bezdrátový modul a přibalenou anténu.

## 2. Průvodce instalací

## 2.1. Drátové připojení do sítě

Zapojte kameru (pečlivě překontrolujte připojené napájení, nesprávné napájení může poškodit kameru), připojte IP kameru síťovým kabelem do routeru, do kterého je připojen i počítač, viz obrázek 1.

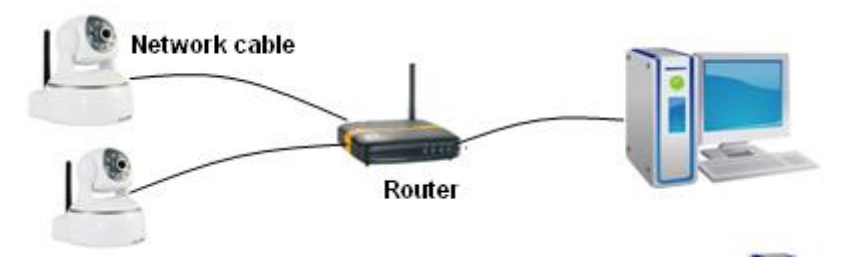

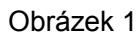

Vložte přiložené CD do mechaniky počítače a spusťte z něj vyhledávací software "H&MSearch\_en.exe", zobrazí se okno, jako je na obrázku 2, pokračujte následujícími kroky:

| etwork adapter: Re<br>IP address: 19<br>Subnet mask: 25<br>Gateway: 19<br>DNS1: 20<br>DNS2: 20 | ealtek PCle FE Family Cor<br>12.168.0.000<br>15.255.255.0<br>12.168.0.1<br>12.96.134.133 | Device name:<br>FirmwareSys-Ver:<br>FirmwareApp-Ver:<br>IP config.:<br>IP address(i): | 002bspq<br>V0.1.2.10<br>V0.0.0.1                |
|------------------------------------------------------------------------------------------------|------------------------------------------------------------------------------------------|---------------------------------------------------------------------------------------|-------------------------------------------------|
| IP address: 19<br>Subnet mask: 29<br>Gateway: 19<br>DNS1: 20<br>DNS2: 20                       | 12.168.0.00<br>15.255.255.0<br>12.168.0.1<br>12.96.134.133                               | FirmwareSys-Ver:<br>FirmwareApp-Ver:<br>IP config.:<br>IP address(I):                 | V0.1.2.10<br>V0.0.0.1                           |
| Subnet mask: 25<br>Gateway: 19<br>DNS1: 20<br>DNS2: 20                                         | 5.255.255.0<br>12.168.0.1<br>12.96.134.133                                               | IP config.:                                                                           | Set IP automatically                            |
| Gateway: 19<br>DNS1: 20<br>DNS2: 20                                                            | 2.168.0.1                                                                                | IP address(I):                                                                        | Set in automatically                            |
| DNS1: 20<br>DNS2: 20                                                                           | 2.96.134.133                                                                             |                                                                                       | 192 . 168 . 0 . (188)                           |
| DNS2: 20                                                                                       |                                                                                          | Subnet mask(U):                                                                       | 255 . 255 . 255 . 0                             |
|                                                                                                | 2.96.128.166                                                                             | Gateway( <u>G</u> ):                                                                  | 192 . 168 . 0 . 1                               |
| evice list:                                                                                    | 1 ncs                                                                                    | DNS1(D): 2                                                                            | 202 . 96 . 134 . 133                            |
|                                                                                                |                                                                                          | DNS2(N):                                                                              | 202 . 96 . 128 . 166                            |
| 1 002bspg                                                                                      | 78:A5:DD:09:1E:50                                                                        | Http port(P):                                                                         | 80                                              |
|                                                                                                | ∆ 2<br>Choose                                                                            | Authentication:<br>Viewing Account:<br>Viewing Password                               | admin <b>4</b><br>d: •••••                      |
|                                                                                                |                                                                                          |                                                                                       | Update(F5)                                      |
|                                                                                                |                                                                                          | Vips:                                                                                 | 5                                               |
|                                                                                                |                                                                                          | 1> This tool is only<br>pc and device                                                 | ∕used within LAN,<br>is within the same subnet. |
| •                                                                                              | 4                                                                                        | 2> Only the legit u                                                                   | ser can update device information               |

Obrázek 2

- 1) Klikněte na "Search" (Ujistěte se, že vám software neblokuje Firewall)
- 2) Vyberte kameru;
- Změňte IP adresy kamery podle IP adres, které jsou zobrazeny v levém červeném rámečku obrázku 2. Čísla v červeném kroužku nesmí být stejné. Http port by měl být zvolen v rozmezí 80~65535;
- 4) Vložte uživatelské jméno a heslo ke kameře, výchozí je "admin" and "123456";
- 5) Klikněte na "update";
- 6) Po úspěšné aktualizaci, klikněte na "Search (F3)", znovu vyberte zařízení a klikněte na "Browse (F4)". Spustí se internetový prohlížeč a přihlášení do kamery, příklad je na obrázku 3. (Používejte prohlížeč Internet Explorer)

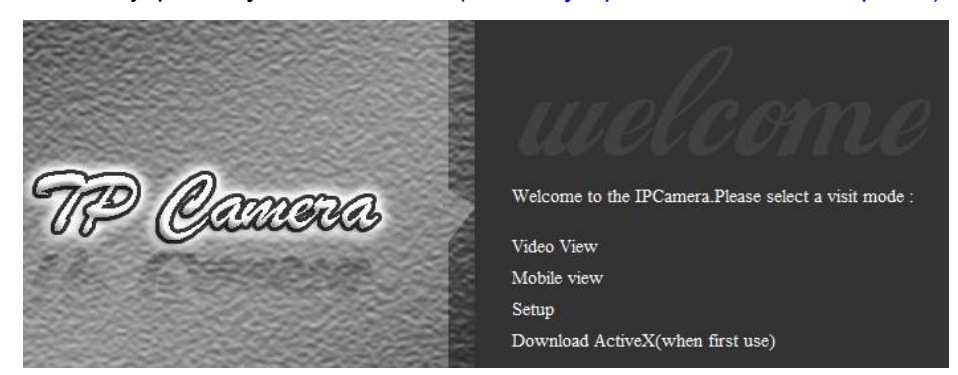

#### Obrázek 3

Poznámka: Před prvním přihlášením bude nutné nainstalovat prvek ActiveX, klikněte na "download ActiveX( when first use)" na obrázku 3, zobrazí se podobné okno, jako je na obrázku 4, klikněte na "Spustit", tím se spustí automatické stažení a instalace prvku ActvieX.

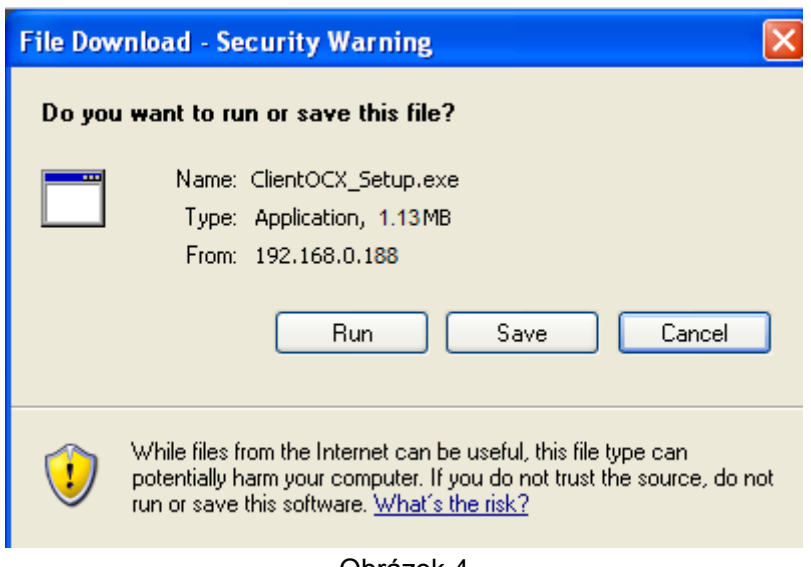

Obrázek 4

Tip: Můžete vrátit kameru do továrního nastavení přidržením (10 sekund) tlačítka reset na těle kamery.

## 2.2. WiFi připojení do sítě

Po úspěšném připojení kamery do sítě pomocí kabelu, můžete kameru připojit do sítě také přes Wifi. Přihlaste se do kamery během kabelového připojení a otevřete Nastavení Wifi a pokračujte následujícími kroky, příklad je na obrázku 5.

| Enable Wireless :    | On Off                                                    | C | Wifi S | Scanne  | r - Windows Int    | ernet Explor    | er             |                 |         |
|----------------------|-----------------------------------------------------------|---|--------|---------|--------------------|-----------------|----------------|-----------------|---------|
| 1. ope               | n 2. search                                               | 2 | http:/ | 192.168 | .1.188:9191/web/s  | ican.html       |                |                 |         |
| SSID :               | owen                                                      |   | Join   | RSSI    | SSID               | Encryption mode | Authentication | Connection mode | Channel |
| Security Mode :      | WPA-PSK 🔹                                                 |   | ОК     | -77     | song               | AES             | WPA2-PSK       | Infra           | 1       |
|                      | 3. choose your router                                     |   | OK     | -75     | yfb-test2          | AES             | WPA(2)-PSK     | Infra           | 3       |
| WPA Algorithm :      | wireless router                                           |   | ок     | -47     | owen               | AES             | WPA-PSK        | Infra           | 6       |
| Key :                |                                                           |   | ОК     | -77     | TP-<br>LINK_283362 | NONE            | OPEN           | Infra           | 13      |
| Re-Type Key :        |                                                           |   | Refre  | sh      |                    |                 |                |                 |         |
| Check Wireless Set : | Check 5. Then check if the wireless setting is successful |   |        |         |                    |                 |                |                 |         |

#### Obrázek 5

Zvolte 'On' a klikněte 'Search', v novém okně vyberte WiFi sít a klikněte na 'OK', vložte heslo k síti a klikněte na 'apply' pro uložení bezdrátového nastavení. Poté můžete kliknout na tlačítko 'Check' pro zjištění, zda se kamera připojila úspěšně. Je-li nastavení úspěšné, odpojte od kamery síťový kabel a po několika sekundách se do kamery připojte znovu.

## Protože kamery Zoneway podporují WPS/QSS, můžete nastavit WiFi také jednoduchým způsobem:

- 1) Ujistěte se, že funkci WPS/QSS podporuje i Váš router;
- 2) Stiskněte na routeru tlačítko WPS/QSS pro spuštění této funkce;

- Stiskněte a přidržte reset tlačítko kamery po dobu 2~5, spustí se funkce WPS/QSS, poté zkontrolujte nastavení s routerem, stavová LED dioda svítí vždy, shoduje-li se nastavení a bliká, je-li nastavení úspěšné.
- 4) Odpojte napájení kabel a restartuje kameru. Kamera bude nastavena pro Wifi.

Poznámka: Po 50 sekundách neúspěšného spojení kamera automaticky vypne tuto funkci. Při existenci tolika různých routerů není možné zajistit, že tato funkce bude fungovat ve všech případech.

## 2.3. Připojení do WAN

Připojte kamer do sítě LAN a následně proveďte přesměrování portů na vašem routeru pro přístup ke kameře z internetu, připojte kameru podle obrázku 6.

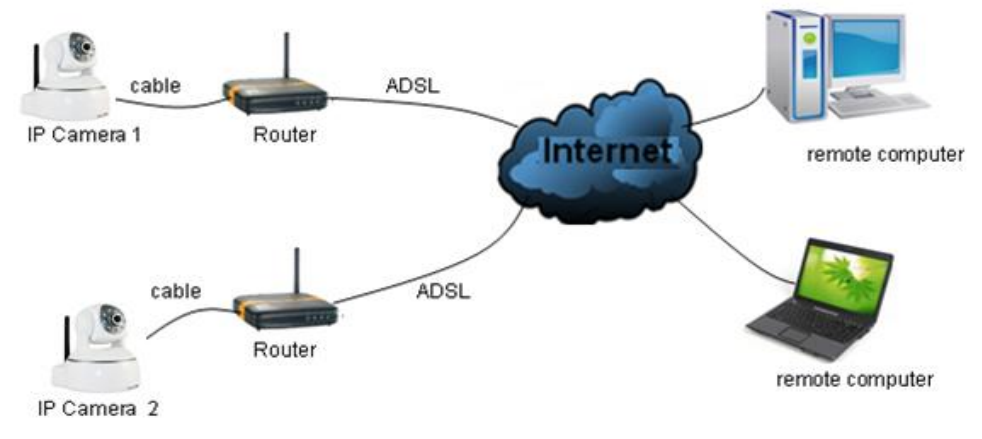

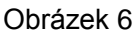

Příklad: Kroky přesměrování portů jsou popsány na obrázku 7.

| SM                                                                                                    | ARTWIZARD                                                                                                    | Please select the s<br>t  Port Forwarding Port Triggering                                                | service type<br>1                                                                                                    |
|----------------------------------------------------------------------------------------------------|----------------------------------------------------------------------------------------------------|----------------------------------------------------------------------------------------------------|----------------------------------------------------------------------------------------------------|
| Set Password<br>Router Upgrad                                                                                                    | Basic Settings                                                                                                    | Service Name                                                                                             | Server IP Address                                                                                                    |
| Advanced<br>Wireless Settin<br>Wireless<br>Repeating                                                                                                | ngs Over Your Internet Conne<br>• Yes<br>• No                                                                                                    | Age-of-Empire                                                                                            | e Start Port End Port Server IP Addres                                                                                          |
| Port Forwardi                                                                                                    | ng /                                                                                                    | EditS                                                                                                    | ervice Delete Service                                                                                                    |
| Port Triggerin<br>• WAN Setup<br>• LAN Setup<br>Ports - Custon                                                                                      | Choose poxt<br>cogar                                                                                                    | - 2 Ports - Custon                                                                                       | Add Custom Service R                                                                                                    |
| Port Triggerin<br>WAN Setup<br>LAN Setup<br>Ports - Custon<br>Service Name                                                                          | Choose port<br>Couper<br>In Services                                                                                                    | Ports - Custon Service Name                                                                              | Add Custom Service R<br>n Services                                                                                              |
| Port Triggerin<br>WAN Setup<br>LAN Setup<br>Ports - Custon<br>Service Name<br>Service Type                                                          | Choose port<br>Choose port<br>Couper<br>In Services                                                                                                    | Ports - Custon Service Name Service Type                                                                 | Add Custom Service                                                                                                    |
| Port Triggerin<br>• WAN Setup<br>• LAN Setup<br>Ports - Custon<br>Service Name<br>Service Type<br>Starting Port                                     | n Services                                                                                                    | Ports - Custon Ports - Custon Service Name Service Type Starting Port                                    | Add Custom Service R<br>n Services                                                                                              |
| Port Triggerin<br>WAN Setup<br>LAN Setup<br>Ports - Custon<br>Service Name<br>Service Type<br>Starting Port<br>Ending Port                          | Choose port<br>Choose port<br>Choose port<br>Couper<br>n Services<br>IP Input IP camera port<br>TCP/UD<br>9191 (1~65534) 3<br>9191 (1~65534)               | Ports - Custon<br>Ports - Custon<br>Service Name<br>Service Type<br>Starting Port<br>Ending Port         | Add Custom Service R<br>n Services<br>IP Input IP camera IP address<br>TCP/UDP<br>9191 (1-65534)<br>9191 (1-65534)              |
| Port Triggerin<br>- WAN Setup<br>- LAN Setup<br>Ports - Custon<br>Service Name<br>Service Type<br>Starting Port<br>Ending Port<br>Server IP Address | Choose port<br>Choose port<br>Choose port<br>Couper<br>n Services<br>IP Input IP camera port<br>IP TCP/UD<br>9191 (1~65534)<br>9191 (1~65534)<br>192 168 1 | 2<br>Ports - Custon<br>Service Name<br>Service Type<br>Starting Port<br>Ending Port<br>Server IP Address | Add Custom Service<br>n Services<br>IP Input IP camera IP address<br>TCP/UDP  9191 (1~65534)<br>9191 (1~65534)<br>192 168 1 158 |

- 1) Vstupte do ovládacího rozhraní router a vyberte "Port Forwarding";
- 2) Vyberte "Add custom Service" ;
- 3) Vložte http port IP kamery;
- 4) Vložte LAN IP adresu, klikněte "Apply" (stejná IP adresa a číslo portu, které se nastavovalo na obrázku 2)

Po ukončení přesměrování portů, můžete použít WAN veřejnou IP adresu routeru a http port kamery pro přístup ke kameře ze vzdáleného počítače v internetu podle obrázku 6.

Poznámka: Každý routeru má jiné ovládací prostředí a trochu odlišný postup při přesměrování portů. Jak nastavit přesměrování portů je popsáno v manuálu vašeho routeru.

## 3. Použití kamery v Internet Exploreru

## 3.1. Zobrazení videa

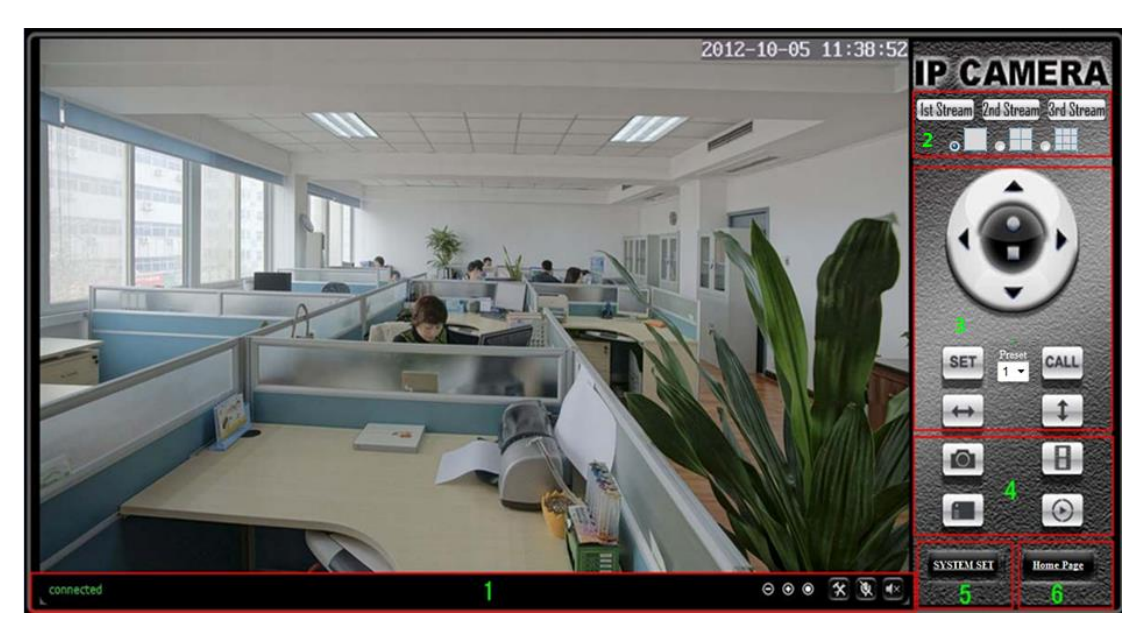

Obrázek 8

#### 1) Status bar

| connected | REC    | ⊙ ⊛ | 0 | *              | X      |   | S |
|-----------|--------|-----|---|----------------|--------|---|---|
| ↓<br>1    | ↓<br>2 | 3   | , | $\downarrow 4$ | ↓<br>5 | 6 | ; |

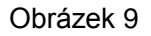

- 1) Zobrazení stavu připojení;
- ② Zobrazení stavu nahrávání: Pokud se klikne na "Record", zobrazí se "REC", to znamená, že nahrávání je aktivní; pro ukončení nahrávání klikněte na tlačítko znovu;
- 3 Oddálení, přiblížení a obnovení digitálního zoomu;
- (4) Nastavení cesty pro ukládání:
- (5) Tlačítko pro mluvení: zapínejte a vypínejte reproduktor kamery, pokud máte v počítači mikrofon, můžete přenášet svou řeč do reproduktoru kamery. (pouze některé modely);
- (6) Tlačítko pro audio monitorování: zapínejte a vypínejte odposlech.

Poznámka: Pokud se k obrazu kamery nedaří připojit, ujistěte se, že máte vypnutí antivirový program (zvláště pak Avast!)

#### 2) Zvolte video stream

Můžete si vybrat mezi sledování hlavního, druhého nebo třetího streamu. V místní síti doporučujeme sledovat hlavní stream, druhý a třetí stream je vhodný pro sledování z mobilních telefonů.

#### 3) Ovládání pohybu - PTZ

Pokud kamera podporuje PTZ, můžete kurzorovými tlačítky ovládat pohyb kamery,

klikněte na tlačítko pro vycentrování nebo zastavení pohybu kamery.

Pokud nastavíte kameru do určené polohy a poté kliknete na tlačítko

SET , můžete

opět tuto pozici kdykoli vyvolat tlačítkem

#### 4) Vyfocení / zaznamenání / SD karta / přehrávání

- Klikněte na tlačítko "Snap" pro uložení fotografie na určené místo.
- Klikněte na tlačítko "Record" pro začátek nahrávání. Klikněte znovu pro ukončení.
- Klikněte na tlačítko "Check TF/SD card" a prohlížejte záznamy na SD kartě (pokud máte SD kartu v kameře vloženou), záznamy můžete stahovat do počítače;

## 3.2. Nastavení obrazu

#### 3.2.1. Video

| Power Line Frequency : | <sup>50Hz</sup> The pictures have ripple, can adjust it to          |
|------------------------|---------------------------------------------------------------------|
| First stream           | eliminnate ripple here                                              |
| Resolution :           | 1280x720 -                                                          |
| Bit Rate :             | 4096 • kbps the bigger the bit rate , the video is more             |
| Frame Rate :           | 25 • fluent , take up more bandwidth.                               |
| Second stream          |                                                                     |
| Resolution :           | 640x360 -                                                           |
| Bit Rate :             | 1024 💌 kbps                                                         |
| Frame Rate :           | 25 - fps - The bigger the frame rate the more smeeth                |
| Third stream           | · ·                                                                 |
| Resolution :           | 320x180 - Image.                                                    |
| Bit Rate :             | 256 - kbps                                                          |
| Frame Rate :           | 25 • fps                                                            |
| JPEG Stream            |                                                                     |
| Resolution :           | 320x180 -                                                           |
| <b>Overlay Options</b> |                                                                     |
| Time Stamp :           | ● On ○ Off They will be displayed at monitoring                     |
| Camera Name :          | ● On ○ Off image when selected 'on'                                 |
| Name :                 | IP Camera Don't input special characters like: ~!@#\$%^&*(_+ =?/:') |
|                        | Apply Cancel                                                        |

Obrázek 10

JPEG stream je vhodný pro zobrazení v jiných systémech než Windows, kliknutím na

"mobile view" v úvodní straně se aktivujte JPEG stream automaticky.

| 3.2.2. Audio    |                                                   |
|-----------------|---------------------------------------------------|
| Audio Options   |                                                   |
| Input Volume :  | 65 (1-100)                                        |
| Output Volume : | 45 (1-100)                                        |
| First stream    |                                                   |
| Audio Capture : | On Off                                            |
| Audio Type :    | G.711 - G.711 sound quality is good but takes up  |
| Second stream   | more bandwidth.                                   |
| Audio Capture : | On Off                                            |
| Audio Type :    | G.726 - G.726 sound quality is worse but takes up |
| Third stream    | less bandwidth.                                   |
| Audio Capture : | On Off                                            |
| Audio Type :    | G.726 -                                           |
|                 |                                                   |
|                 | Apply Cancel                                      |
|                 | abré-ali dd                                       |

obrázek 11

Kamery podporují zvukový formát G.711 a G.726. Zvuk z G.711 je lepší, ale vyžaduje větší datový přenos. Pokud kliknete na "On" možnosti audio capture, bude zvuk obsažen v jednotlivých streamech.

| Brightness :     |                          | 130        |
|------------------|--------------------------|------------|
| Saturation :     |                          | 70         |
| Contrast:        |                          | <b>—</b> 7 |
|                  | Flip                     | Mirror     |
| IR LED Control : | Auto 🔘 Close<br>On 🖲 Off |            |
| Apply            | Default                  | Cancel     |

## 3.2.3. Obraz

| Obrázek <sup>*</sup> | 12 |
|----------------------|----|
|----------------------|----|

Můžete zvolit "close" pro deaktivaci IR přísvitu, pokud ho zrovna nepotřebujete. V nočním módu se sníží počet snímků za sekundu v nočním režimu, to pomůže zvýšit kvalitu obrazu v noci.

## 3.3. Síť

| LAN Settings                  |                                                               |
|-------------------------------|---------------------------------------------------------------|
| IP Configuration Type :       | Fixed IP Address 🗸                                            |
| IP Address :                  | 192.168.0.158                                                 |
| Subnet Mask :                 | 255.255.255.0                                                 |
| Gateway :                     | 192.168.0.1                                                   |
| DNS Configuration Type :      | Manual DNS -                                                  |
| Primary DNS :                 | 202.96.134.133                                                |
| Secondary DNS :               | 202.96.128.166                                                |
|                               |                                                               |
| Port Settings                 |                                                               |
| HTTP Port :                   | 80                                                            |
| RTSP Port :                   | 554                                                           |
| RTSP Authority Verification : | ● On ○ Off (Note: modify settings,please restart your device) |
|                               |                                                               |
|                               | Apply Cancel                                                  |
|                               | Obrázek 13                                                    |

Kamera podporuje protokol RTSP, pokud zvolíte "on" v možnosti "RTSP authority verification", budete muset vložit jméno a heslo při zachytávání obrazu tímto protokolem.

### 3.3.2. WIFI

Nastavení WiFi je popsáno v kapitole 2.2.

### 3.3.3. Vzdálený přístup

V kapitole 2.3 je popsáno, jak přesměrovat porty. Po úspěšném provedení se můžete ke kameře připojit také pomocí funkce DDNS. Výrobce do kamery zabudoval pevnou DDNS adresu zdarma, obrázek14. Můžete také použít jiné DDNS poskytovatele, obrázek 15.

| М  | anufacture's DDNS :  | 🖲 On 🔘 Off          |
|----|----------------------|---------------------|
| Ма | nufacture's Domain : | 002bspq.nwsvr.com   |
|    | Obi                  | rázek 14            |
|    | Third Party DDNS :   | On Off              |
|    | Domain Server :      | Dyndns.org 🔻        |
|    | Username :           | myuserid            |
|    | Password :           | •••••               |
|    | Your Domain :        | mydomain.dyndns.org |

Obrázek 15

Poznámka: Při používání DDNS definujte http port v URL adrese pro přístup ke kameře. Příklad: <u>http://mydomain.dyndns.org:81</u>.

#### 3.3.4. Nastavení ONVIF

| ONVIF :                  | 🖲 On 🔘 Off   |
|--------------------------|--------------|
| Port :                   | 8080         |
| Authority Verification : | 🔘 On 🖲 Off   |
|                          |              |
|                          |              |
|                          | Apply Cancel |

Obrázek 16

Kamera podporuje protokol ONVIF, takže může být připojena do všech systémů, který tento protokol podporují

Poznámka: V současné době kamery podporují ONVIF 2.0.1.

## 3.4. Alarmu

#### 3.4.1. Alarm vstup

| Exte                   | ernal Alarm Detection                                                                                     |  |
|------------------------|----------------------------------------------------------------------------------------------------|--|
| Detectio<br>Cho<br>typ | on Mode: @ Open © Close<br>cose "open" or "close" according to the<br>cose of the external alarm detector |  |

Obrázek 17

Pro použití této funkce by měla mít kamera mít externí alarmový port. Připojte externí alarm do vstupního portu kamery, kamera tak může detekovat i alarmy zaznamenané jiným zařízením.

## 3.4.2. Detekce pohybu

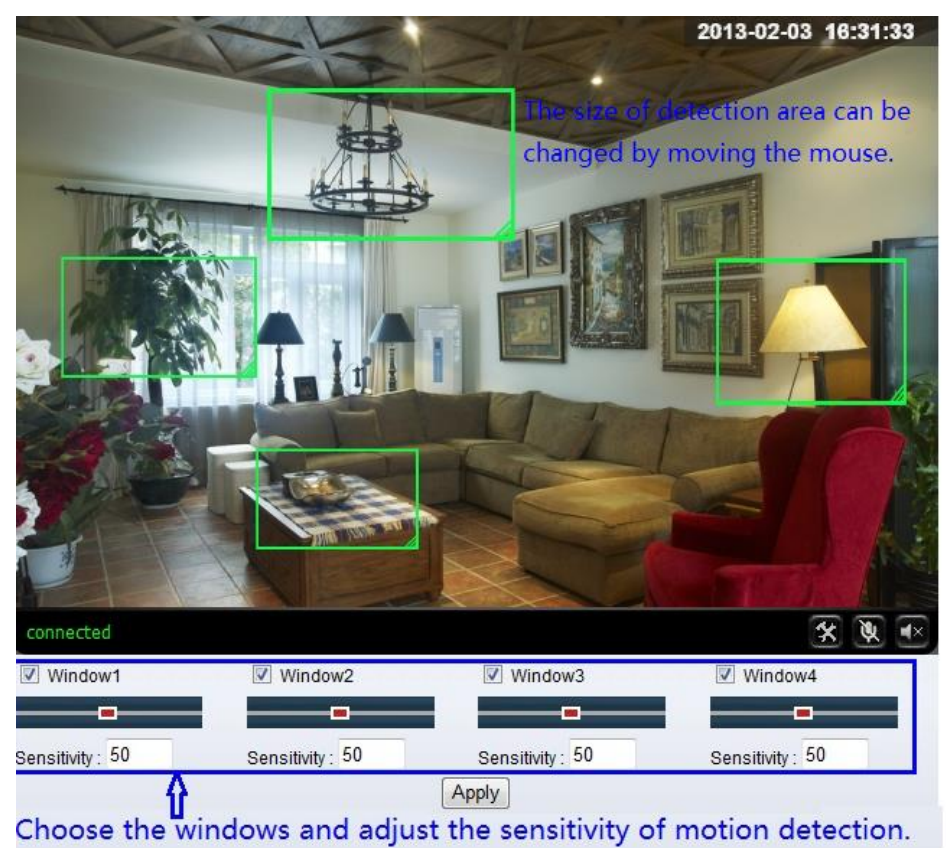

Obrázek 18

Klikněte na "apply" pro ukončení nastavení. Vyšší hodnota znamená vyšší citlivost. Můžete také definovat a využívat několik alarmových zón.

### 3.4.3. Alarm

Pokud kamera zaregistruje alarm, může vyvolat několik činností.

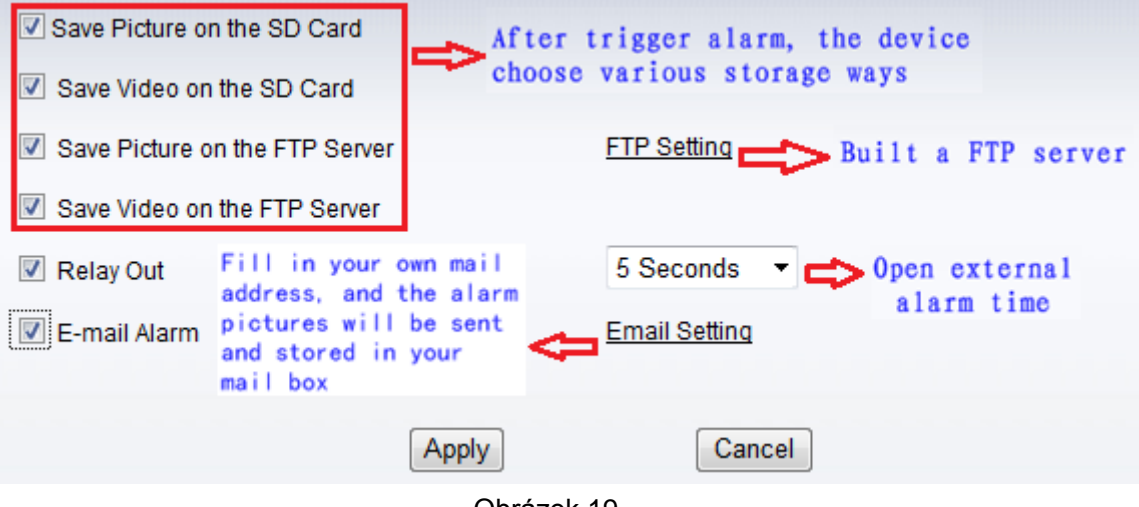

Obrázek 19

## 3.4.4. Plánování

Schedule

|     |     | 2 | 3 | 4         | 5 | 6 | 7 | 8 | 9 | 1 | 0 | 11 | 12 | 13 | 14 | 15 | 16 | 17 | 18 | 19 | 20 | 21 | 2 |
|-----|-----|---|---|-----------|---|---|---|---|---|---|---|----|----|----|----|----|----|----|----|----|----|----|---|
| Sun |     |   |   |           |   |   |   |   |   |   |   |    |    |    |    |    |    |    |    |    |    |    |   |
| Mon |     |   |   | $\square$ |   |   |   |   |   |   |   |    |    |    |    |    |    |    |    |    |    |    |   |
| Tue |     |   |   | $\square$ |   |   |   |   |   |   |   |    |    |    |    |    |    |    |    |    |    |    |   |
| Wed |     |   |   | $\square$ |   |   |   |   |   |   |   |    |    |    |    |    |    |    |    |    |    |    | 1 |
| Thu |     |   |   | $\square$ |   |   |   |   |   |   |   |    |    |    |    |    |    |    |    |    |    |    | Ī |
| Fri | ÍΠΠ |   |   | $\square$ |   |   |   |   |   |   |   |    |    |    |    |    |    |    |    |    |    |    | Ī |
| Sat | iΠΠ |   |   |           |   |   |   |   |   |   |   |    |    |    |    |    |    |    |    |    |    |    | Ī |

Kamera bude vytvářet alarm pouze ve zvolených čas. Příklad na obrázku 20 ukazuje nastavený alarm od pondělí 8:30 do 9:00.

Poznámka: ujistěte se, že v kameře máte nastavený správný čas.

## 3.5. Pokročilé nastavení

### 3.5.1. Uživatelé

| purview       | User Name | Password | Re-Type Password |
|---------------|-----------|----------|------------------|
| Administrator | admin     | •••••    | •••••            |
| Operator      | user      | ••••     | ••••             |
| Guest         | guest     | •••••    | ••••             |

Obrázek 21

Existují 3 úrovně uživatelských autorizací.

- Administrator: "admin" má nejvyšší oprávnění, například provádět tyto změny. Výchozí tovární heslo je: 123456.
- User: user může zacházet s kamerou, ale nemůže ji nastavovat. Výchozí tovární heslo je user.
- Guest: Guest může pouze vidět obraz. Výchozí tovární heslo je guest.

Poznámka: Toto nastavení byste měli změnit pro zachování bezpečnosti.

## 3.5.2. Automatický záznam

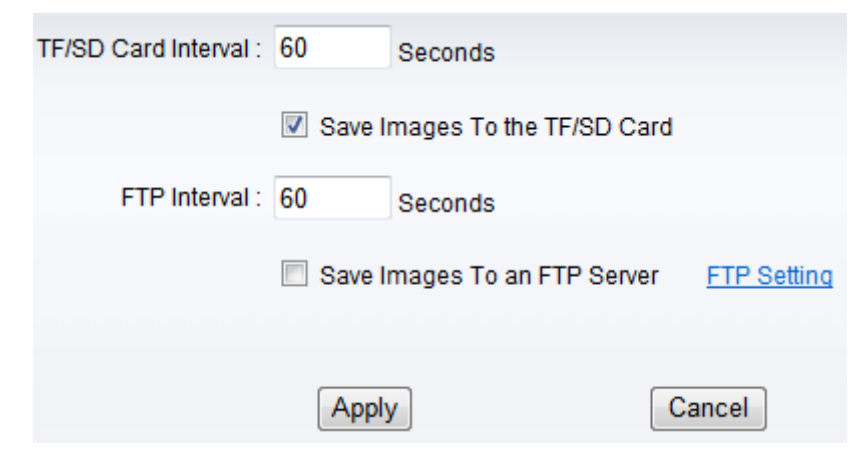

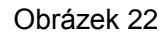

Klikněte na "Save Images to the TF/SD card", vyfocené fotografie budou uloženy na kartu SD ve zvoleném čase.

## 3.5.3. Časové nahrávání

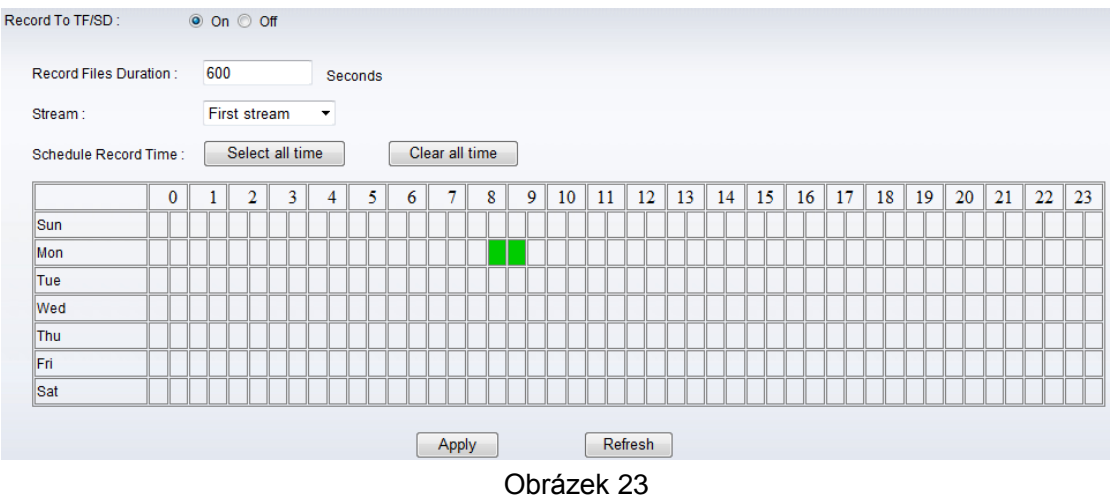

Příklad na obrázku 23, nastavený čas od Pondělí 8:30 do 9:00.

#### 3.5.4. E-mailu

| SMTP Server Name :    | smtp.sohu.com                | Server Port 25               | SSL 🗖 |
|-----------------------|------------------------------|------------------------------|-------|
| Authentication :      | ◉ On ා Off                   |                              |       |
| User Name :           | sender@soho.com              | ]                            |       |
| Password :            | •••••                        | ]                            |       |
| Send To :             | receive@163.com              | (e-Mail Address 1)           |       |
|                       |                              | (e-Mail Address 2)           |       |
|                       |                              | (e-Mail Address 3)           |       |
| Sender :              | sender@sohu.com              | (Return e-Mail address)      |       |
| Subject :             | alarm                        | ]                            |       |
| Message :             |                              |                              |       |
|                       |                              |                              |       |
|                       |                              |                              |       |
|                       | (The maximum length of 255 C | haracters)                   |       |
| Test Email settings : | Test Please set parameters   | s at first,and then test it. |       |

#### Obrázek 24

Veškeré informace na obrázku 24 si vyžádejte od poskytovatele emailu. Nastavení nejprve uložte, poté až testujte.

### 3.5.5. FTP

| Server Address :    | 192.168.0.152             |                              |
|---------------------|---------------------------|------------------------------|
| Server Port :       | 21                        |                              |
| User Name :         | test                      |                              |
| Password :          | •••••                     |                              |
| Path :              | J                         |                              |
| Passive Mode :      | 🖲 On 🔘 Off                |                              |
| Test FTP Settings : | Test Please set parameter | s at first,and then test it. |
|                     |                           |                              |
|                     | Apply                     | Cancel                       |

Obrázek 25

Nastavení nejprve uložte, poté až testujte.

### 3.5.6. Nastavení více zařízení

|                | Mult   | iple Settings |        |        |                | Lan Search |
|----------------|--------|---------------|--------|--------|----------------|------------|
| The 1st device | Native |               |        |        | 002bspq(192.16 | 58.0.188)  |
| The 2nd device | None   |               |        |        |                |            |
| The 3rd device | None   |               |        |        |                |            |
| The 4th device | None   |               |        |        |                |            |
| The 5th device | None   |               |        |        |                |            |
| The 6th device | None   |               |        |        |                |            |
| The 7th device | None   |               |        |        |                |            |
| The 8th device | None   |               |        |        |                |            |
| The 9th device | None   |               |        |        |                | Refresh    |
|                |        |               | Submit | Cancel |                |            |

Obrázek 26

Zde můžete připojit více kamer do jedné. Následně můžete rozdělit obraz a sledovat více kamer v rozděleném obrazu.

## 3.6. Systémové nastavení

#### 3.6.1. Informace o zařízení

| Device ID :            | 002bspq                                                                       |
|------------------------|-------------------------------------------------------------------------------|
| Current Client :       | 0                                                                             |
| Network Connection :   | Wired Connection                                                              |
| Software Version :     | V0.1.2.10                                                                     |
| Web Version :          | V0.0.0.1                                                                      |
| Mac Address :          | 78:A5:DD:09:1E:50                                                             |
| IP Address :           | 192.168.0.188                                                                 |
| Subnet Mask :          | 255.255.255.0                                                                 |
| Default Gateway :      | 192.168.0.1                                                                   |
| Preferred DNS Server : | 202.96.134.133                                                                |
| Secondary DNS :        | 202.96.128.166                                                                |
| Running Time :         | 2013-02-03 11:45:27                                                           |
| TF/SD Status :         | Have Card[The Total Capacity of : 7759028KB The Rem                           |
|                        | View the Contents of the TF/SD Card Format the TF/SD Card Stop the TF/SD Card |

Obrázek 27

SD status: Ukazuje stav a volné místo na kartě SD.

Poznámka: kamera podporuje velikosti karet maximálně 32GB. Naformátujte kartu do systému FAT32 před použitím.

#### 3.6.2. Nastavení času

| Current Date & Time :   | 2013-01-18 12:53:18                            |
|-------------------------|------------------------------------------------|
| Network Time Protocol 📝 |                                                |
| NTP Server :            | time.windows.com 👻                             |
| Time Zone               | (GMT+08:00) Beijing,Chongqing,Hong Kong,Urumqi |
|                         | Sync With Computer Time Apply                  |

Obrázek 28

Nastavte datum nebo si zvolte NTP server pro automatické řízení času

#### 3.6.3. Zařízení

| Reboot Camera :           | Confirm    |        |         |
|---------------------------|------------|--------|---------|
| Restore Factory Default : | Confirm    |        |         |
| Backup Settings Data :    | Confirm    |        |         |
| Restore Settings Data :   |            | Browse | Confirm |
| Firmware Upgrade :        |            | Browse | Confirm |
|                           | Obrázek 29 |        |         |

#### 3.6.4. System Log

| System Log  |           |              |        |      |      |         |
|-------------|-----------|--------------|--------|------|------|---------|
| [2013 01 17 | 20:36:23] | ipc server a | start. |      |      |         |
| [2013_01_18 | 10:52:00] | user(admin)  | login  | for  | live | stream. |
| [2013_01_18 | 11:02:43] | user(admin)  | logout | from | live | stream. |
| [2013_01_18 | 11:03:09] | user(admin)  | login  | for  | live | stream. |
| [2013_01_18 | 11:04:17] | user(admin)  | logout | from | live | stream. |
| [2013_01_18 | 11:06:42] | user(admin)  | login  | for  | live | stream. |
| [2013_01_18 | 11:08:12] | user(admin)  | logout | from | live | stream. |
| [2013_01_18 | 12:38:21] | user(admin)  | login  | for  | live | stream. |
| [2013_01_18 | 12:39:15] | user(admin)  | logout | from | live | stream. |

Obrázek 30

## 4. Připojení ke kameře jinými programy

## 4.1. Jiné internetové prohlížeče

Pro připojení z Internet Exploreru je nutné mít doinstalovaný prvek ActiveX, zatímco pro prohlížeč Safari, Firefox si stáhněte "QuickTime", který si také nainstalujte. Po instalaci spusťte program QuickTime pro vstup do QuickTime nastavení z dialogové nabídky Edit.

Příklad je na obrázku 31. Klikněte na "Advanced", v Transport Setup zvolte "custom". Zvolte "HTTP" jako transport protocol a "80" as port ID, klikněte na "ok", vraťte se do Transport Setup a změňte "Custom.." na "Auto". Nakonec klikněte na "ok". Nyní se připojte ke kameře z prohlížeče Firefox, Safari.

| QuickTime Preferences                                                                                   |  |  |  |  |
|----------------------------------------------------------------------------------------------------|--|--|--|--|
| Register Audio Browser Update Streaming File Types Advanced                                             |  |  |  |  |
| Streaming Transport Setup: Custom RTSP Proxy Server: Address: Port:                                     |  |  |  |  |
| Dowr Streaming Transport                                                                                |  |  |  |  |
| Transport Protocol: HTTP                                                                                |  |  |  |  |
| Video Port ID: 80                                                                                       |  |  |  |  |
| OK Cancel                                                                                               |  |  |  |  |
| <ul> <li>Enable DirectDraw on secondary monitors</li> <li>Enable Direct3D video acceleration</li> </ul> |  |  |  |  |
| Media Encoding                                                                                          |  |  |  |  |
| Tray Icon Install QuickTime icon in system tray                                                         |  |  |  |  |
| Media Keys                                                                                              |  |  |  |  |
| OK Cancel Apply                                                                                         |  |  |  |  |

#### Obrázek 31

V Macu je Quicktime standardně nainstalován, takže uživatel pouze spustí následující příkaz v příkazovém řádku z nastavovací složky přístupu programu. qtdefaults write TransportSettings HTTP 80

Poté se připojte ke kameře pomocí safari.

Poznámka: Zvolte zvukový formát G.711 pro poslech zvuku v QuickTimu

## 4.2. Software pro mobilní telefony

Pro připojení z mobilního telefonu použijte programy, které se nachází na CD (Android). Stejné programy lze stáhnout z Appstoru (iOS). Na CD je také přiložen návod pro ovládání těchto softwarů (AJ).

## 4.3. PC software

IPCMonitor je program, který je ke kamerám Zoneway nabízen zdarma. Dokáže připojit a zobrazit několik zařízení najednou. Software také podporuje živé nahrávání, plánované nahrávání, alarm, fotografování a další. Vzhled softwaru je na obrázku 32.

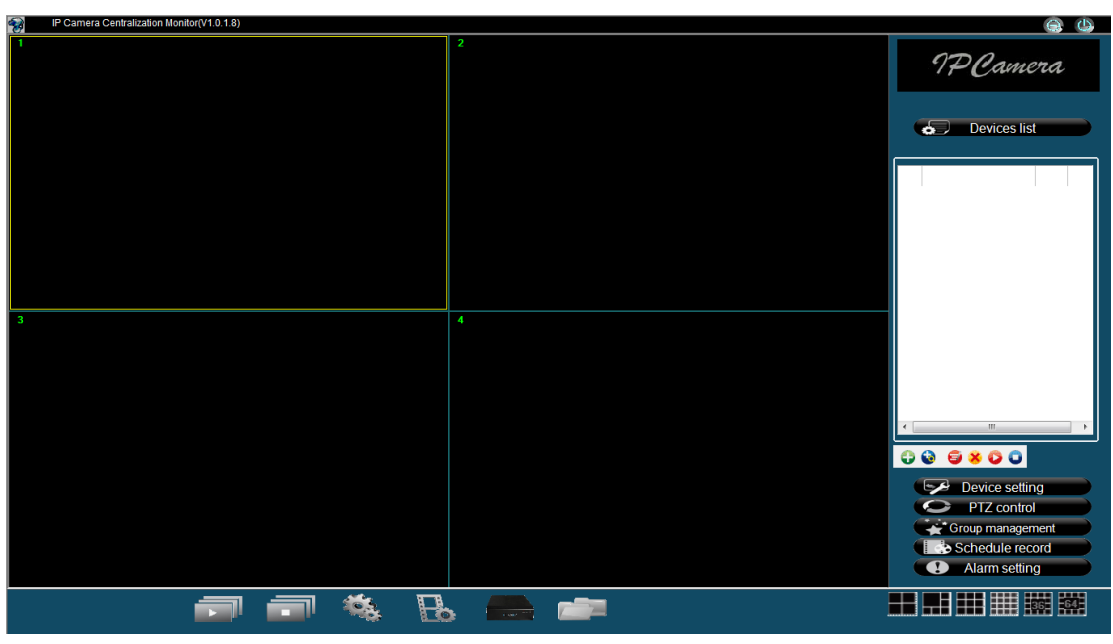

Obrázek 32

Pro více informací si přečtěte manuál k tomuto programu, který je na CD od kamery <<IPCMonitor User Manual>>.

## 4.4. Další software

Díky protokolu RTSP se ke kameře můžete připojit z libovolného softwaru, který tento protokol podporuje, například VLC Player.

Jednotlivé RTPS cesty k videu jsou:

rtsp://ip:port/11 (hlavní stream)

rtsp://ip:port/12 (druhý stream)

rtsp://ip:port/13 (třetí stream)

RTSP port se nastavuje na Obrázku 13.

## 5. Produktová řada Zoneway

## 5.1. HD PTZ Kamera M-620W

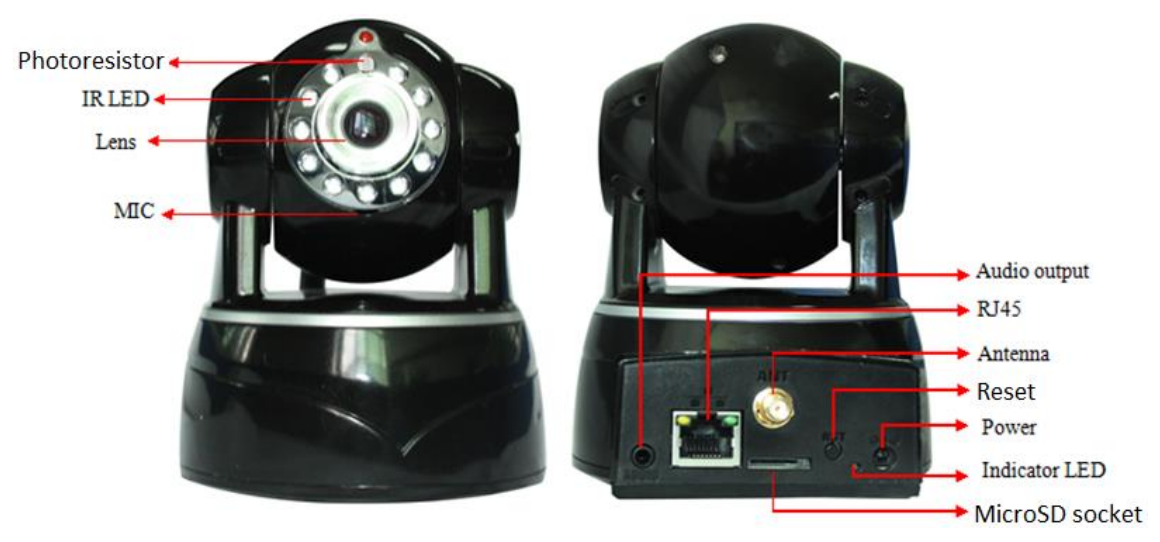

Obrázek 33

## 5.2. HD voděodolná kamera M-621W

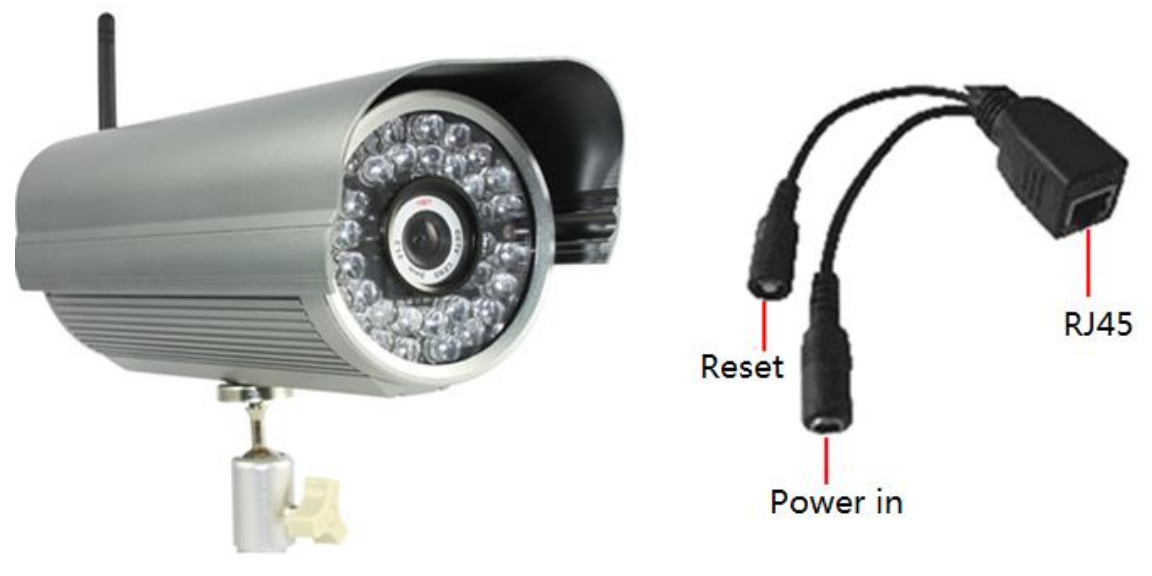

Obrázek 34

## 5.3. HD WDR Voděodolná Kamera M-621KW

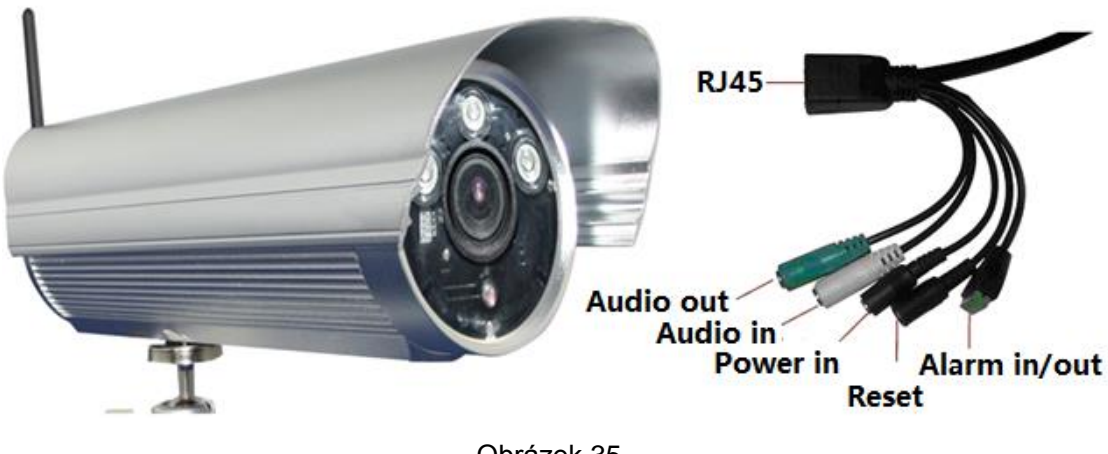

Obrázek 35

## 5.4. HD Cube Kamera M-623W

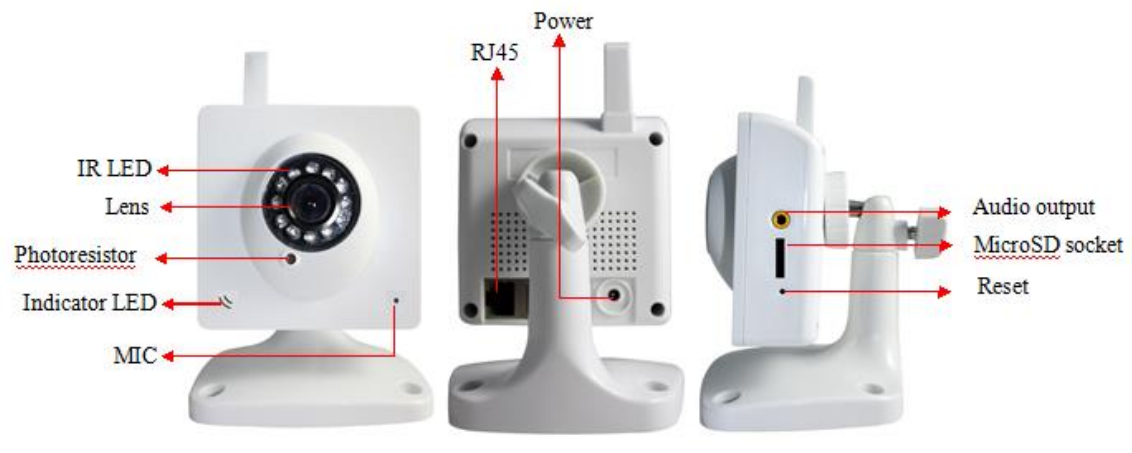

Obrázek 36

## 5.5. HD PTZ Kamera M-624W

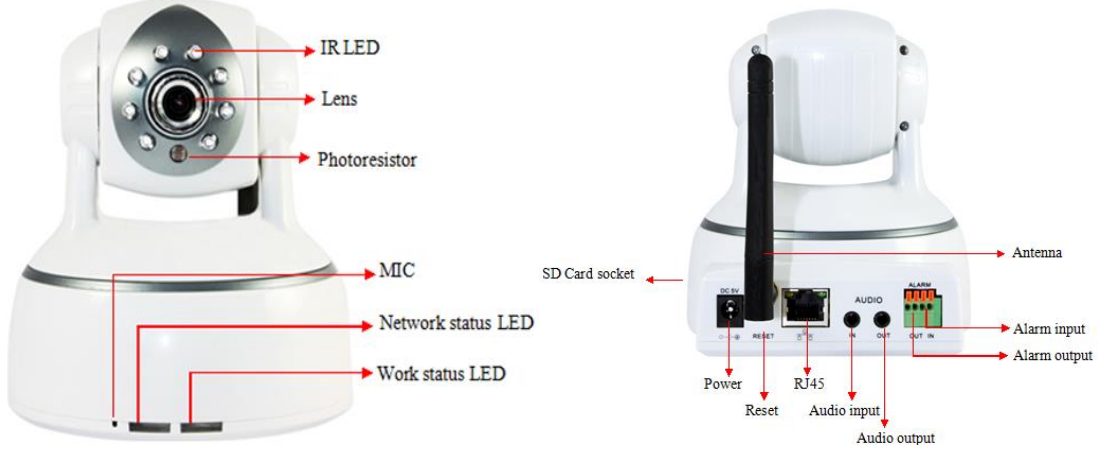

Obrázek 37

## 5.6. HD PTZ Kamera M-625W

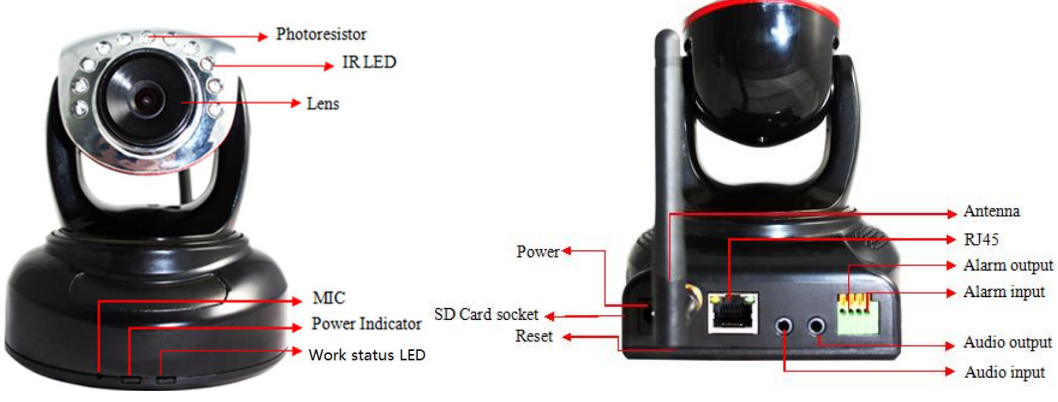

Obrázek 38

5.7. Outdoor HD Voděodolná PTZ kamera M-626W

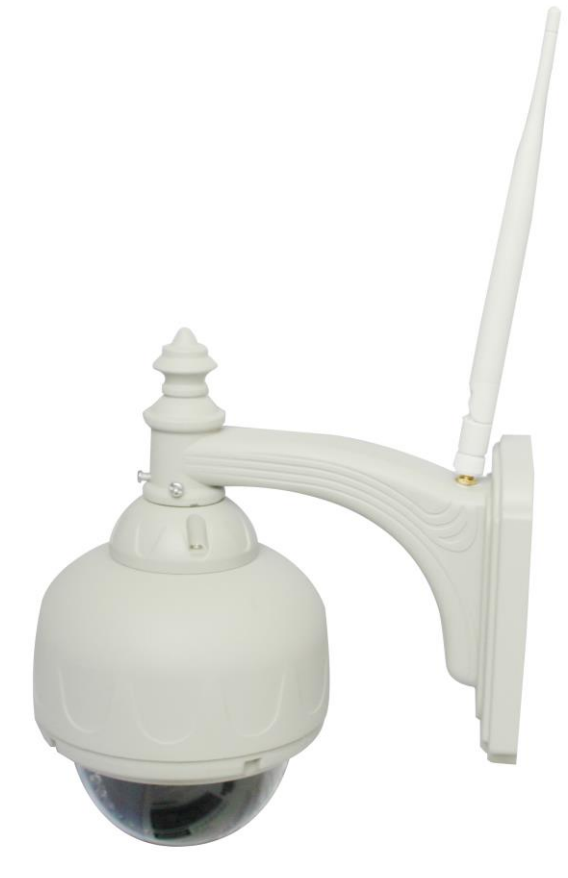

Obrázek 39

## 5.8. HD hemisphere Kamera M-627

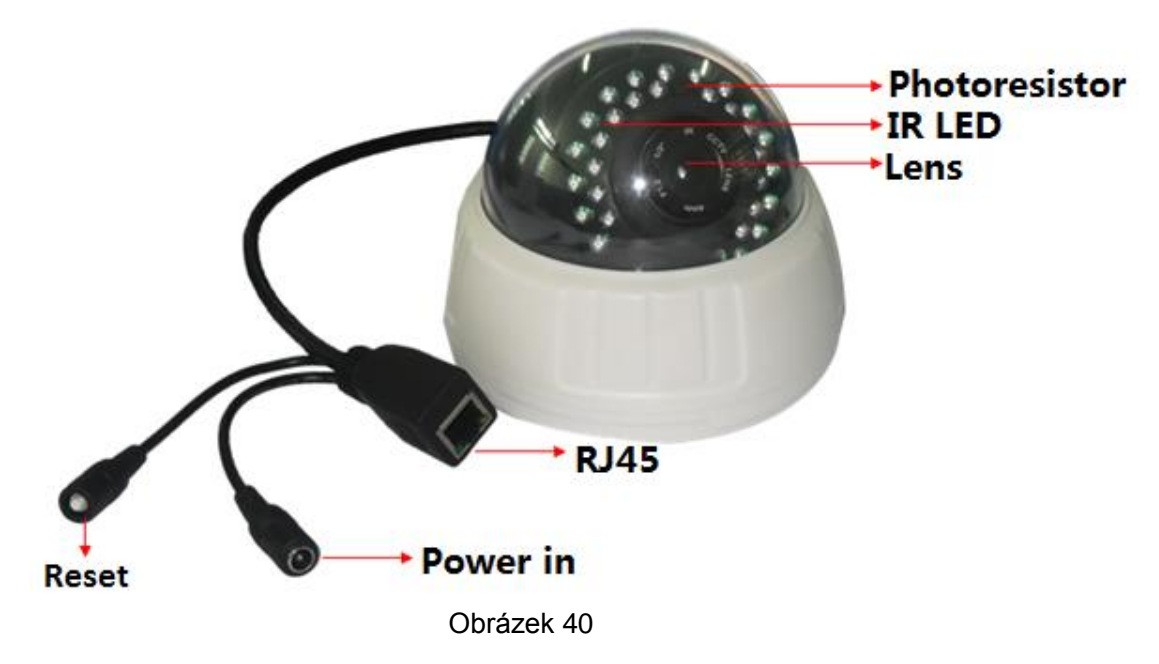